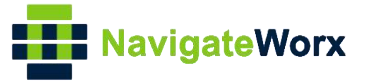

# NR500 Series Industrial Cellular VPN Router

# **Application Note 064**

## Modbus LwM2M

Version:V1.0.0Date:Aug 2022Status:Confidential

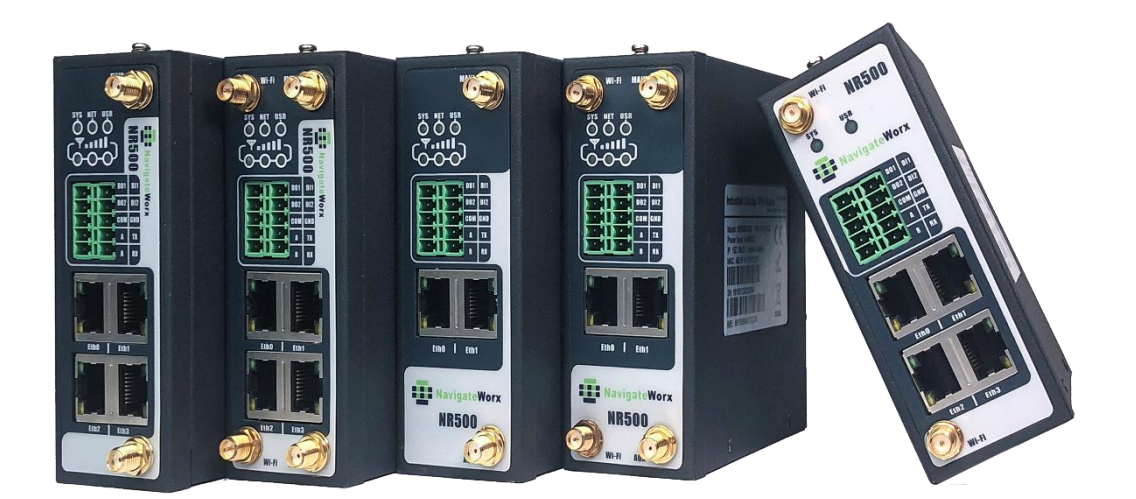

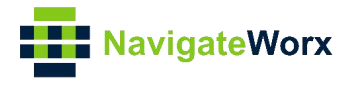

## **Directory**

| 1. Introduction                   | 3  |
|-----------------------------------|----|
| 1.1 Overview                      | 3  |
| 1.2 Compatibility                 | 3  |
| 1.3 Version                       | 3  |
| 1.4 Corrections                   | 3  |
| 2. Topology                       | 4  |
| 3. Configuration                  | 5  |
| 3.1 LwM2M Server Configuration    | 5  |
| 3.2 Configuration on Modbus Slave | 9  |
| 3.3 Configuration on Modbus Poll  | 9  |
| 3.4 Configuration on Modbus LwM2M | 11 |
| 4. Testing                        | 13 |

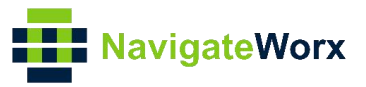

# 1. Introduction

#### 1.1 Overview

This document contains information regarding the configuration and use of Modbus LwM2M.

This guide has been written for use by technically competent personnel with a good understanding of the communications technologies used in the product, and of the requirements for their specific application.

### 1.2 Compatibility

This application note applies to: **Models Shown:** NR500 series. **Firmware Version:** V1.1.7(3b5122d) or newer **Other Compatible Models:** None

#### 1.3 Version

Updates between document versions are cumulative. Therefore, the latest document will include all the content of previous versions.

| Release Date | Doc. Version | Firmware Version | Change Description |  |  |  |
|--------------|--------------|------------------|--------------------|--|--|--|
| 2022/08/24   | V1.0.0       | V1.1.7(3b5122d)  | First released     |  |  |  |
|              |              |                  |                    |  |  |  |

#### 1.4 Corrections

Appreciate for corrections or rectifications to this application note, and if any request for new application notes please email to: <a href="mailto:support@navigateworx.com">support@navigateworx.com</a>

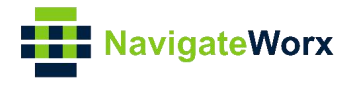

# 2. Topology

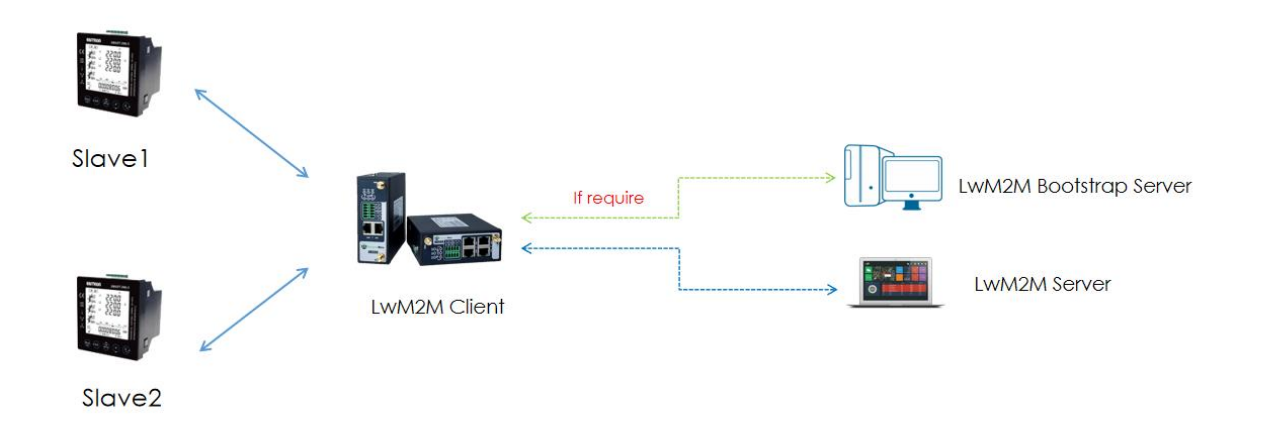

- 1. NR500 Router act as Modbus Master and LwM2M Client, and connect to Modbus Slave via Ethernet, RS232 or RS485 interface.
- 2. NR500 Router poll the modbus data from modbus slave and send to the LwM2M Bootstrap Server or LwM2M Server via LwM2M protocol.
- 3. LwM2M Bootstrap Server or LwM2M Server can write the register value to Modbus Slave.

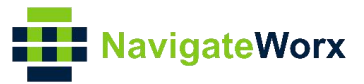

# 3. Configuration

#### 3.1 LwM2M Server Configuration

1. Setup LwM2M Server by Eclipse Leshan project, which requires JAVA running environment. Please Prepare JDK environment before the testing. Our testing environment as below:

| E:\leshan>java -version                                          |
|------------------------------------------------------------------|
| openjdk version "1.8.0_302"                                      |
| OpenJDK Runtime Environment (Temurin)(build 1.8.0_302-b08)       |
| OpenJDK 64-Bit Server VM (Temurin)(build 25.302-b08, mixed mode) |
|                                                                  |
| E:\leshan>                                                       |

2. Add a "modules" folder, and create **.XML** file to create instances and object resources.

| 📙 > Modbus-To-LwM2M > leshan | > modules       |       |      |  |
|------------------------------|-----------------|-------|------|--|
| 名称                           | 修改日期            | 类型    | 大小   |  |
| 31024.xml                    | 2022/8/23 16:44 | XML文档 | 3 KB |  |

#### The configuration of **31024.xml** like below:

| xml version="1.0" encoding="UTF-8"?                                                         |
|---------------------------------------------------------------------------------------------|
| <lwm2m <="" td="" xmlns:xsi="http://www.w3.org/2001/XMLSchema-instance"></lwm2m>            |
| xsi:noNamespaceSchemaLocation="http://openmobilealliance.org/tech/profiles/LWM2M-v1_1.xsd"> |
| <object objecttype="MODefinition"></object>                                                 |
| <name>Test Object</name>                                                                    |
| <pre><description1>Tommy Test object.</description1></pre>                                  |
| <objectid><b>31024</b></objectid>                                                           |
| <objecturn>urn:oma:lwm2m:x:31024</objecturn>                                                |
| <lwm2mversion>1.1</lwm2mversion>                                                            |
| <objectversion>1.0</objectversion>                                                          |
| <multipleinstances>Multiple</multipleinstances>                                             |
| <mandatory>Optional</mandatory>                                                             |
| <resources></resources>                                                                     |
| <item id="1"></item>                                                                        |
| <name>boolean 1</name>                                                                      |
| <operations>RW</operations>                                                                 |
| <multipleinstances>Single</multipleinstances>                                               |
| <mandatory>Optional</mandatory>                                                             |
| <type>Boolean</type>                                                                        |
| <rangeenumeration></rangeenumeration>                                                       |

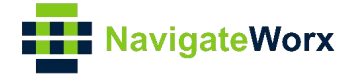

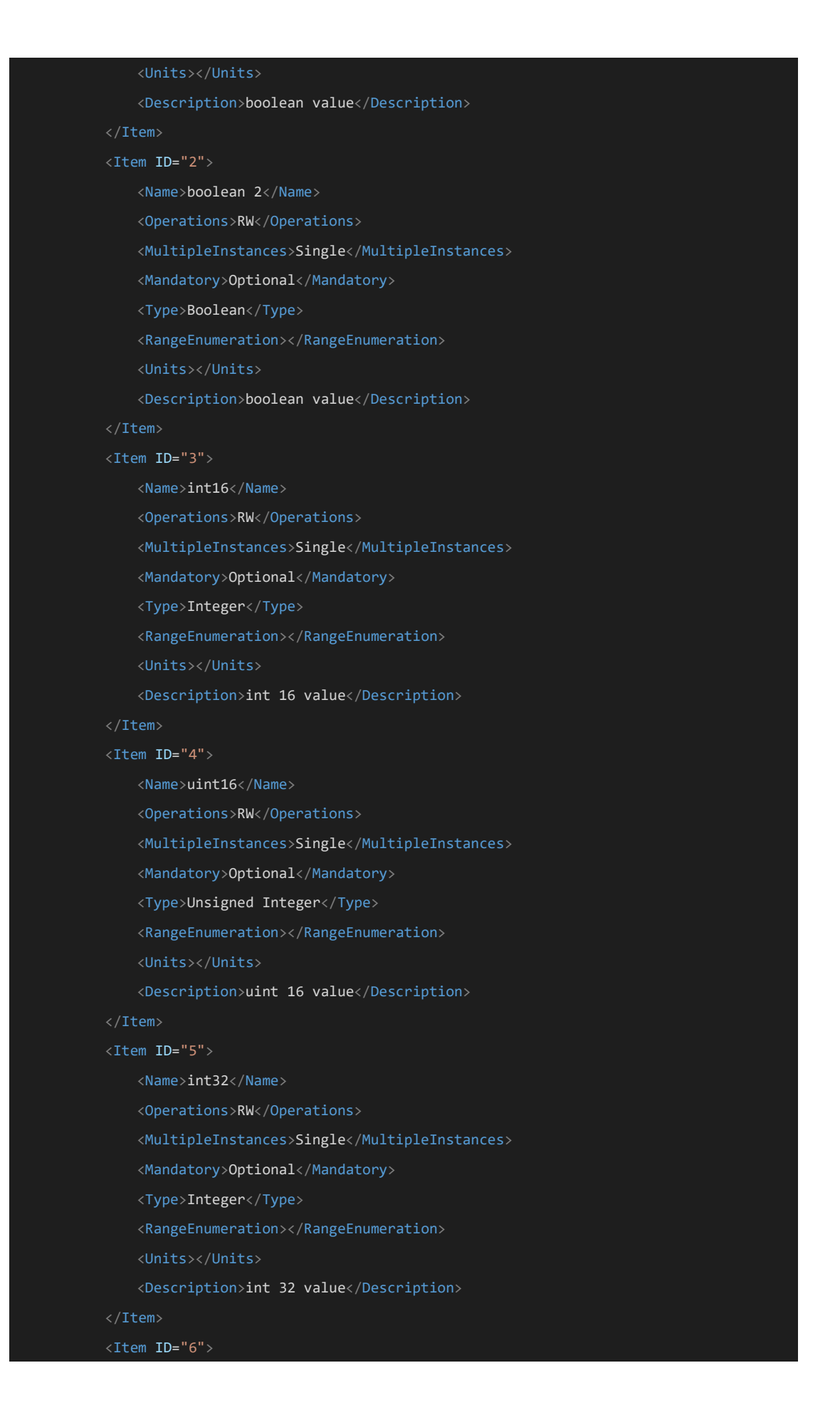

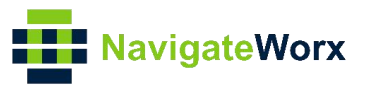

| <name>float</name>                                 |
|----------------------------------------------------|
| <operations>RW</operations>                        |
| <multipleinstances>Single</multipleinstances>      |
| <mandatory>Optional</mandatory>                    |
| <type>Float</type>                                 |
| <rangeenumeration></rangeenumeration>              |
| <units></units>                                    |
| <description>float value</description>             |
|                                                    |
| <item id="7"></item>                               |
| <name>double</name>                                |
| <operations>RW</operations>                        |
| <multipleinstances>Single</multipleinstances>      |
| <mandatory>Optional</mandatory>                    |
| <type>Float</type>                                 |
| <rangeenumeration></rangeenumeration>              |
| <units></units>                                    |
| <pre><description>double value</description></pre> |
|                                                    |
|                                                    |
| <description2></description2>                      |
|                                                    |
|                                                    |

# 3. Install LwM2M Server or LwM2M Bootstrap Server, here we test with LwM2M Server.

| 📕 > Modbus-To-LwM2M > leshan     |                 |               |           |
|----------------------------------|-----------------|---------------|-----------|
| 名称 ^                             | 修改日期            | 类型            | 大小        |
| 📕 data                           | 2022/8/23 16:09 | 文件夹           |           |
| 📜 modules                        | 2022/8/23 16:09 | 文件夹           |           |
| Californium3.bsserver.properties | 2022/4/29 9:25  | PROPERTIES 文件 | 13 KB     |
| Californium3.server.properties   | 2022/4/29 9:23  | PROPERTIES 文件 | 13 KB     |
| 📧 leshan-bsserver-demo.jar       | 2022/2/25 5:06  | JAR文件         | 12,095 KB |
| 📧 leshan-client-demo.iar         | 2022/2/25 5:06  | JAR文件         | 6,628 KB  |
| 📧 leshan-server-demo.jar         | 2022/2/25 5:06  | JAR 文件        | 13,729 KB |
|                                  |                 |               |           |

4. Run leshan-server-demo.jar file with port 5683(CoAP) or port 5684(CoAPS) in CMD, the command as below:

java -jar leshan-server-demo.jar -wp 8090 -m modules

**Note**: a)Run the server demo with webserver port 8090, because the default port 8080 will conflict when the Bootstrap server run.

*b)*If Run LwM2M Bootstrap Server with port 6683(CoAP) or port 6684(CoAPS) in CMD, the command: java -jar leshan-bsserver-demo.jar -lp 6683 -slp 6684

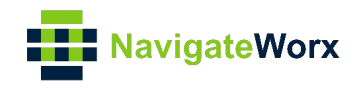

| C:\Windows\system32\cmd.                                                          | exe - java -jar les | han-server-demo.jar -wp 8090 -m modules |           | 83    |
|-----------------------------------------------------------------------------------|---------------------|-----------------------------------------|-----------|-------|
| E:\leshan/dir<br>驱动器 E 中的卷是 HD备                                                   | 份磁盘                 |                                         |           | ^     |
| 苍的序列专是 UDU7-CAC3                                                                  |                     |                                         |           |       |
| E:\leshan 的目录                                                                     |                     |                                         |           |       |
| 2022/04/26 17:12 <d< td=""><td>IR&gt;</td><td></td><td></td><td></td></d<>        | IR>                 |                                         |           |       |
| 2022/04/26 17:12 <d< td=""><td>IR&gt;</td><td></td><td></td><td></td></d<>        | IR>                 |                                         |           |       |
| 2022/04/21 11:48                                                                  | 13,620              | Californium3.bsserver.properties        |           |       |
| 2022/03/30 15:50                                                                  | 13,474              | Californium3.client.properties          |           |       |
| 2022/03/30 10:16                                                                  | 13,607              | Californium3.server.properties          |           |       |
| 2022/04/21 11:49 <d< td=""><td>IR&gt;</td><td>data</td><td></td><td></td></d<>    | IR>                 | data                                    |           |       |
| 2022/02/25 05:06                                                                  | 12,385,207          | leshan-bsserver-demo.jar                |           |       |
| 2022/02/25 05:06                                                                  | 6,786,236           | leshan-client-demo.jar                  |           |       |
| 2022/02/25 05:06                                                                  | 14,058,358          | leshan-server-demo.jar                  |           |       |
| 2022/04/26 17:12 <d< td=""><td>IR&gt;</td><td>modules</td><td></td><td></td></d<> | IR>                 | modules                                 |           |       |
| 6 个文件                                                                             | 33,270,5            | 502 字节                                  |           |       |
| <b>4</b> 个目录                                                                      | 241,350,184,        | .960 可用字节                               |           |       |
| E:∖leshan≻java -jar les!                                                          | han-server-de       | emo.jar -wp 8090 -m modules             |           |       |
| 2022-04-26 18:04:58,364                                                           | LeshanServer        | r [INFO] LWM2M server star              | ted at co | ap    |
| ://0.0.0.0/0.0.0.0:5683                                                           | coaps://0.0.        | .0.0/0.0.0.0:5684                       |           |       |
| 2022-04-26 18:04:58,447                                                           | LeshanServer        | rDemo [INFO] Web server starte          | d at http | )=/ = |
| /0.0.0.0:8090/.                                                                   |                     |                                         |           |       |
|                                                                                   |                     |                                         |           | -     |

Running successfully.

5. Then access the server via <u>http://127.0.0.1:8090.</u> (LwM2M Bootstrap Server http://127.0.0.1:8080.)

| 🕽 Router Web UI    | 🗙 🛛 💁 Eclipse Leshan - Jeshan #856   🗙 🗍 🕹 | han-biserver-demo 🗶 🛃 leshan-server-demo | x + |                |          | *       |
|--------------------|--------------------------------------------|------------------------------------------|-----|----------------|----------|---------|
| → C ① 127.0.0.1:   | 3090/#/clients                             |                                          |     | ■ 12 ☆         | o o u v  | * 🗆 🔕   |
| LESHAN             |                                            |                                          |     | SERVER         | SECURITY | G ABOUT |
| Registered Clients | Search                                     |                                          |     |                |          | Q       |
| Client Endpoint    | Registration ID                            | Registration Date $\psi$                 | Li  | Lest Update    |          |         |
|                    |                                            | No data available                        |     |                |          |         |
|                    |                                            |                                          |     | Rows per page: | 10 * -   | < >     |

6. Add the Security information on LwM2M Server, please make sure that match LwM2M Client configuration. Add Endpoint Name, select Security mode, and add the PSK Identity and PSK Key.

| V 0 Felera Lachar Jachar 8055 | v I & takes because down                                                                  | V Å laden some dens                                                                                                    | ~                                                                                                    | (B)                                                                                                    |                                                                                                    |                                                                                                    |                                                                                                    |                                                                                                    |                                                                                                    |                                                                                                    | -                                                                                                    | 0 11                                                                                                |
|-------------------------------|-------------------------------------------------------------------------------------------|----------------------------------------------------------------------------------------------------|----------------------------------------------------------------------------------------------------|----------------------------------------------------------------------------------------------------|----------------------------------------------------------------------------------------------------|----------------------------------------------------------------------------------------------------|----------------------------------------------------------------------------------------------------|----------------------------------------------------------------------------------------------------|----------------------------------------------------------------------------------------------------|----------------------------------------------------------------------------------------------------|----------------------------------------------------------------------------------------------------|----------------------------------------------------------------------------------------------------|
| 90/#/security                 | · I · Instrati-Osserver-demo                                                              | Noshan-server-demo                                                                                                    | ^                                                                                                    | <b>T</b>                                                                                                    | Q <sub>2</sub> ⊺                                                                                            | 61                                                                                                    | 2 0                                                                                                    | 0                                                                                                    |                                                                                                    | *                                                                                                    |                                                                                                    | <b>9</b> :                                                                                          |
|                               |                                                                                           |                                                                                                    |                                                                                                    | CIENTS                                                                                                    | S 6                                                                                                    | ERVER                                                                                                    | 8                                                                                                    | SEC                                                                                                    | CURITY                                                                                                    | (                                                                                                    | <ol> <li>AE</li> </ol>                                                                                                    | OUT                                                                                                 |
| Search                        |                                                                                           |                                                                                                    |                                                                                                    |                                                                                                    | 0                                                                                                    | ۹ 🕻                                                                                                    | NDD SE                                                                                                    | CURIT                                                                                                    | TY INFO                                                                                                    | DRMA                                                                                                    | TION                                                                                                    | •?                                                                                                  |
| Security mode                 | Details                                                                                   |                                                                                                    |                                                                                                    |                                                                                                    |                                                                                                    |                                                                                                    |                                                                                                    | -                                                                                                    |                                                                                                    | Actio                                                                                                    | ns                                                                                                    |                                                                                                    |
| a psk                         | Identity: 666666<br>Key: 123456                                                           |                                                                                                    |                                                                                                    |                                                                                                    |                                                                                                    |                                                                                                    |                                                                                                    |                                                                                                    |                                                                                                    | / 1                                                                                                    | 8                                                                                                    |                                                                                                    |
|                               |                                                                                           |                                                                                                    |                                                                                                    |                                                                                                    | Rows pe                                                                                                    | r page:                                                                                                    | 10                                                                                                    | ÷                                                                                                    | 1-1 of 1                                                                                                    | 1                                                                                                    | <                                                                                                    | >                                                                                                   |
|                               | x   @ Eclipse Leshan - leshan #856  <br>90/#/security<br>Search<br>Security mode<br>@ pek | x     2     Eclipse Leshan - leshan #856   x   & leshan-bsserver-demo       90/#/security       Search       Security mode       Details       @ pair     Identity: secose       Key: 123456 | x     2     Eclipse Leshan - leshan #856   x     4     leshan-bsserver-demo       30/#/security         Search         Security mode     Details       Path     Identity: secses       Key: 123456 | x     2     Eclipse Leshan - leshan #856   X   & leshan-bsserver-demo     X & leshan-server-demo     X       90/#/security         Search         Security mode     Details       Path     Identity: 66666       Key: 12:466 | x     2     Eclipse Leshan - leshan #856   x     4     leshan-beserver-demo     x     +       30/#/security | x <u>2</u> Eclipse Leshan - leshan #856   x              black <u>2</u>              20/#/security <u>2</u>              Search <u>2</u>              Security mode <u>Details</u> <u>1</u> pair <u>Identity: secore</u><br>Key: 123456 | x <u>Q</u> Eclipse Leshan - leshan #856   x<br><u>x</u> leshan - bsserver-demo x<br><u>x</u> leshan - server-demo x +<br><u>x</u> leshan - server-demo x + | x ≧ Eclipse Leshan - leshan #856   x ≧ leshan-bsserver-demo x ≟ leshan-server-demo x ∔<br>© CLIENTS 등 SERVER ©<br>Search Q ADD SE<br>Security mode Details<br>@ pair Identity: 666666<br>Key: 123456 | x <u>2</u> Eclipse Leshan - leshan #856   x   <u>4</u> leshan-bsserver-demo x   <u>4</u> leshan-server-demo x +          90/#/security <u>2</u> eclipse Leshan - leshan #856   x   <u>4</u> leshan-bsserver-demo x +          Search <u>2</u> eclipse Leshan - leshan #856   x   <u>4</u> leshan-bsserver-demo x +          Search <u>2</u> eclipse Leshan - leshan #856   x   <u>4</u> leshan-bsserver-demo x +          Search <u>2</u> eclipse Leshan - leshan #856   x   <u>4</u> leshan-bsserver-demo x +          Search <u>2</u> eclipse Leshan - leshan #856   x   <u>4</u> leshan-bsserver-demo x +          Search <u>2</u> eclipse Leshan - leshan #856   x   <u>4</u> leshan - leshan + <u>5</u> eclipse Leshan - leshan + <u>5</u> eclipse Leshan - leshan + <u>5</u> eclipse Leshan - leshan + <u>5</u> eclipse Leshan - leshan + <u>5</u> eclipse Leshan - <u>5</u> eclipse Leshan - <u>5</u> eclipse Leshan - <u>5</u> eclipse Leshan -          Security mode <u>6</u> paix <u>10</u> eclipse Leshan - <u>10</u> eclipse Leshan - | x 2 Eclipse Leshan - Ieshan #856   x & leshan-bsserver-demo x +<br>20/#/security  Eclipse Leshan - Ieshan #856   x & leshan-bsserver-demo x +<br>CollENTS SERVER SECURITY  Search Security mode Details  Park Identity: essee6 Key: 123456  Rows per page: 10 + 1-1 of | x 2 Eclipse Leshan - leshan #856 x 2 leshan-bsserver-demo x +<br>20/#/security<br>Eating CLIENTS SERVER 2 SECURITY<br>Search<br>Security mode<br>Details<br>Actio<br>Park<br>Key: 123455<br>Rows per page: 10 v 1-1 of 1 | x 2 Eclipse Leshan - leshan #856   x 2 leshan-beserver-demo x 2 + 2 2 2 2 2 2 2 2 2 2 2 2 2 2 2 2 2 |

### 3.2 Configuration on Modbus Slave

1. Here we use "Modbus Slave" software to simulate the end device (Modbus Slave device), and the **TCP Port: 1002, Slave ID: 1, like below setting:** 

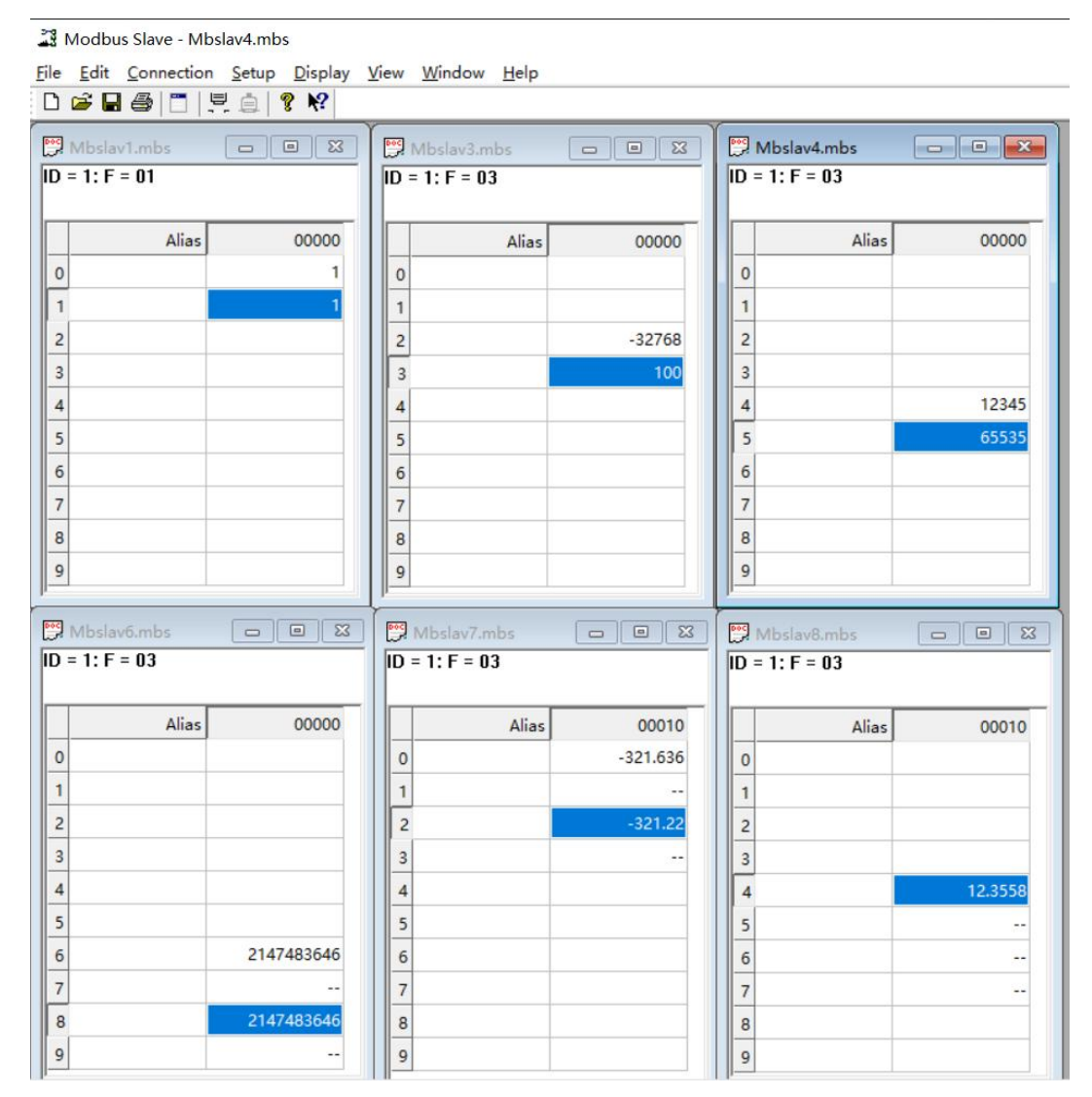

### 3.3 Configuration on Modbus Poll

 Go to Application>Modbus Master>Modbus Poll, add a "Connection List" and specify the "Connection Type" as "TCP", specify the "TCP Setting" to connect to Modbus Slave, like below:

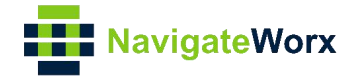

| Connection Settings |                    |                |                  |             |   |
|---------------------|--------------------|----------------|------------------|-------------|---|
| Connection List     |                    |                |                  | i           | * |
|                     | Index 1            |                |                  |             |   |
|                     | Enable 🗹           |                |                  |             |   |
|                     | Description SLAVE  | 1              |                  |             |   |
|                     | Scan Rate 10000    | 0              | 0                |             |   |
| Reconn              | nect Interval 60   |                | 0                |             |   |
| Respor              | nse Timeout 1000   |                | 0                |             |   |
| Delay Be            | etween Polls 0     |                | ?                |             |   |
| Conn                | nection Type TCP   | ~              |                  |             |   |
| Enable S            | Show Status 🔽      |                |                  |             |   |
| Enable              | Verbose Log        |                |                  |             |   |
| TCP Settings        |                    |                |                  |             |   |
| Ser                 | ver Address 192.10 | 58.10.2        |                  |             |   |
|                     | Server Port 1002   |                |                  |             |   |
| Connect             | ion Timeout 10     |                | 0                |             |   |
| Channel List        |                    |                |                  |             |   |
| Index Enable Desc   | ription Slave ID   | Function Code  | Register Address | $\oplus$    |   |
| 1 true boo          | blean 1            | 01-Coil-Status | 0                | $\boxtimes$ | • |
|                     |                    |                | Save             | Close       |   |

- 2. Click Save>Apply.
- 3. Enable "Channel List", and specify the Slave ID as "**1**", Function Code according slave1, Register Address like below, then it will poll the value from register specially address of Modbus Slave:

| Channel | List   |             |          |                     |                  |             |
|---------|--------|-------------|----------|---------------------|------------------|-------------|
| Index   | Enable | Description | Slave ID | Function Code       | Register Address | $\oplus$    |
| 1       | true   | boolean     | 1        | 01-Coil-Status      | 0                | $\boxtimes$ |
| 2       | true   |             | 1        | 03-Holding-Register | 2                | $\boxtimes$ |
| 3       | true   |             | 1        | 03-Holding-Register | 4                | $\boxtimes$ |
| 4       | true   |             | 1        | 03-Holding-Register | 6                | $\boxtimes$ |
| 5       | true   |             | 1        | 03-Holding-Register | 10               | $\boxtimes$ |
| 6       | true   |             | 1        | 03-Holding-Register | 14               | $\boxtimes$ |
|         |        |             |          |                     | Save             | Close       |

4. Click Save>Save>Apply. (Note: This is a secondary list, it needs to double click save)

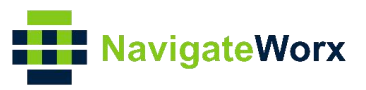

5. Go to **Application>Modbus Master>Status**, then we can check the router had read the value from Modbus Slave successfully.

| Overview             | Statu          | is Modb     | us Poll Modbus   | Alarm | Modbus Write |                  |               |                   |             |  |
|----------------------|----------------|-------------|------------------|-------|--------------|------------------|---------------|-------------------|-------------|--|
| Link Management      | Channel Status |             |                  |       |              |                  |               |                   |             |  |
| Industrial Interface | Index          | Description | Connection Index | Туре  | Slave ID     | Register Address | Function Code | Status            | Value       |  |
| Network              | 1              | boolean     | 1                | TCP   | 1            | 0                | 1             | Read successfully | 1, 1        |  |
| Applications         | 2              |             | 1                | TCP   | 1            | 2                | 3             | Read successfully | -32768, 100 |  |
| DDNS                 | 3              |             | 1                | TCP   | 1            | 4                | 3             | Read successfully | 12345       |  |
| SMS                  | 4              |             | 1                | ТСР   | 1            | 6                | 3             | Read successfully | 2147483646  |  |
| Schedule Reboot      | 5              |             | 1                | TCP   | 1            | 10               | 3             | Read successfully | -321.636353 |  |
| GPS                  | 6              |             | 1                | ТСР   | 1            | 14               | 3             | Read successfully | 12.355845   |  |
| Call                 | 7              |             | 2                | TCP   | 2            | 0                | 1             | Read successfully | 1           |  |
| AT Over Telnet       | 8              |             | 2                | TCP   | 2            | 2                | 3             | Read successfully | 2           |  |
| Modbus Slave         | 9              |             | 2                | ТСР   | 2            | 4                | 3             | Read successfully | 3           |  |
| > Modbus Master      | 10             |             | 2                | TCP   | 2            | 6                | 3             | Read successfully | -2147483646 |  |
| Modbus Transport     | 11             |             | 2                | тср   | 2            | 10               | 3             | Read successfully | 0.123456    |  |
| Modbus LwM2M         | 12             |             | 2                | TCP   | -            | 14               | 3             | Read successfully | 22 334456   |  |
| VPN                  | 11             |             | 2                |       | -            | 1.               | 5             | Nedd Buccession,  | 22.334135   |  |
| Maintenance          |                |             |                  |       |              |                  |               |                   |             |  |

#### 3.4 Configuration on Modbus LwM2M

 Go to Application>Modbus LwM2M>Modbus to LwM2M, enable "Connection List", and specify Server address and Server port and Endpoint Name, Endpoint Name and PSK Identity and PSK key should be match the settings on LwM2M Server.

| LwM2M   | Connection S | ettings           |              |                       |                       |
|---------|--------------|-------------------|--------------|-----------------------|-----------------------|
| Connect | ion Settings |                   |              |                       | ^                     |
|         |              | Index             | 1            |                       |                       |
|         |              | Enable            |              |                       |                       |
|         |              | Endpoint Name     | mosen-test   |                       |                       |
|         | 1.3          | Local Port        | 56830        |                       |                       |
|         |              | Server Address    | 192.168.10.2 |                       |                       |
|         |              | Server Port       | 5684         |                       |                       |
|         | 1.0          | Auth Type         | PSK          | ~                     |                       |
|         |              | PSK Identity      | 666666       |                       |                       |
|         |              | PSK Key           | 123456       | ?                     |                       |
|         | Re           | quested Bootstrap |              |                       |                       |
|         |              | Lifetime          | 300          |                       |                       |
|         |              | CoAP Block Size   | 512          | <ul><li>✓ ⑦</li></ul> |                       |
|         | Er           | nable Verbose Log |              |                       |                       |
| Modbus  | To LwM2M M   | apping Channel    |              |                       |                       |
| Index   | Slave ID     | Register Address  | Object ID    | Object Resource Type  | $\oplus$              |
| 1       | 1            | 0                 | /31024/0/1   | Boolean               | $\boxtimes$           |
| 2       | 1            | 1                 | /31024/0/2   | Boolean               | $\mathbb{Z}\otimes$ - |
|         |              |                   |              | Save                  | Close                 |

**Note:** If connect LwM2M Bootstrap Server, please enable "Requested Bootstrap", set port to 6683(CoAP) or port 6684(CoAPS).

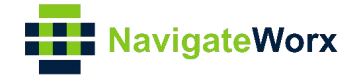

2. Enable "Modbus To LwM2M Mapping Channel", Modbus Master will select the value send to the remote LwM2M server from Modbus Slave.

| Channel S | ettings   |                     |            |                      |                       |
|-----------|-----------|---------------------|------------|----------------------|-----------------------|
| Modbus To | D LwM2M M | lapping Channel     |            |                      |                       |
|           |           | Index               | 1          |                      |                       |
|           |           | Slave ID            | 1          | ?                    |                       |
|           |           | Register Address    | 0          | ?                    |                       |
|           |           | Data Type           | Boolean    | ~                    |                       |
|           |           | Object ID           | /31024/0/1 |                      |                       |
|           | Ob        | pject Resource Type | Boolean    | ~]                   |                       |
|           |           |                     |            | Save                 | Close                 |
|           |           | PSK Identity        | 000000     |                      |                       |
|           |           | PSK Key             | 123456     | 0                    |                       |
|           | Re        | quested Bootstrap   |            |                      |                       |
|           |           | Lifetime            | 300        |                      |                       |
|           |           | CoAP Block Size     | 512        | ✓ ⑦                  |                       |
|           | E         | nable Verbose Log   |            |                      |                       |
| Modbus To | D LwM2M M | lapping Channel     |            |                      |                       |
| Index     | Slave ID  | Register Address    | Object ID  | Object Resource Type | Ð                     |
| 1         | 1         | 0                   | /31024/0/1 | Boolean              | $\boxtimes$           |
| 2         | 1         | 1                   | /31024/0/2 | Boolean              | $\mathbb{Z}\otimes$ - |
|           |           |                     |            | Save                 | Close                 |

3. Click Save>Save>Apply. (Note: This is a secondary list, it needs to double click save)

4. Go to **Application>Modbus LwM2M>Status**, NR500(Modbus Master) had connected to the remote LwM2M server successfully via LwM2M protocol.

| Connection Status Index Enable Description Protocol Status Uptime |
|-------------------------------------------------------------------|
| Index Enable Description Protocol Status Uptime                   |
|                                                                   |
| 1 true TCP Setting TCP Client Connected 00:02:35                  |

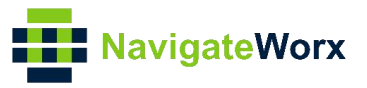

# 4. Testing

1. Remote LwM2M Server received the data successfully.

| الع الع الع الع الع الع الع الع الع الع |                                                |            |     |    |   |   |           | SERVER    | 😗 SECURITY | <li>ABOUT</li> |
|-----------------------------------------|------------------------------------------------|------------|-----|----|---|---|-----------|-----------|------------|----------------|
| mosen-test                              | Test Object-v1.0 CREATI     Tommy Test object. | E          |     |    |   |   |           |           |            |                |
| Timeout : 5s * 🔊                        | Instance 0 : OBS 👁 R                           | W DELETE   |     |    |   |   |           |           |            |                |
| Single Value : TLV *                    | boolean 1                                      | /31024/0/1 | OBS | •  | R | W | true      |           |            | ~              |
| Multi Value : TLV 🔹                     | boolean 2                                      | /31024/0/2 | OBS | ଦ୍ | R | W | true      |           |            | ~              |
|                                         | int16                                          | /31024/0/3 | OBS | ©, | R | w | -32768    |           |            | ~              |
| E Composite Operations                  | uint16                                         | /31024/0/4 | OBS | •  | R | W | 12345     |           |            | ~              |
| LwM2M Server                            | int32                                          | /31024/0/5 | OBS | •  | R | w | 21474836  | 46        |            | ~              |
| Device                                  | float                                          | /31024/0/6 | OBS | •  | R | W | -321.6363 | 525390625 |            | ~              |
| /3<br>• Test Object<br>/31024           | double                                         | /31024/0/7 | OBS | Ŷ  | R | w | 12.35584  | 545135498 |            | ~              |
|                                         | Instance 1 : OBS 👁 R                           | W DELETE   |     |    |   |   |           |           |            |                |

2. Click the "R" to read the data, Click the "W" to write data to Modbus slave. When 'OBS' is enable, value will be update in the real time.

| Modbus Slave - Mbs   | lav4.mbs                      |                          |                  |          |         |                       |         |  |  |  |
|----------------------|-------------------------------|--------------------------|------------------|----------|---------|-----------------------|---------|--|--|--|
| File Edit Connection | <u>S</u> etup <u>D</u> isplay | <u>V</u> iew <u>W</u> in | dow <u>H</u> elp |          |         |                       |         |  |  |  |
|                      |                               | I DOCT AND A             |                  |          |         | 1.4.4                 |         |  |  |  |
| ID = 1: E = 01       |                               |                          | avs.mbs          |          |         | $ID = 1 \cdot F = 03$ |         |  |  |  |
| 10 - 1.1 - 01        |                               | D - 1. r                 | - 05             |          | 10 - 1  | .1 - 05               |         |  |  |  |
| Alias                | 00000                         |                          | Alias            | 00000    |         | Alias                 | 00000   |  |  |  |
| 0                    | 1                             | 0                        |                  |          | 0       |                       |         |  |  |  |
| 1                    | 1                             | 1                        |                  |          | 1       |                       |         |  |  |  |
| 2                    |                               | 2                        |                  | -32768   | 2       |                       |         |  |  |  |
| 3                    |                               | 3                        |                  | 100      | 3       |                       |         |  |  |  |
| 4                    |                               | 4                        |                  |          | 4       |                       | 12345   |  |  |  |
| 5                    |                               | 5                        |                  |          | 5       |                       | 65535   |  |  |  |
| 6                    |                               | 6                        |                  |          | 6       |                       |         |  |  |  |
| 7                    |                               | 7                        |                  |          | 7       |                       |         |  |  |  |
| 8                    |                               | 8                        |                  |          | 8       |                       |         |  |  |  |
| 9                    |                               | 9                        |                  |          | 9       |                       |         |  |  |  |
| Mbslav6.mbs          |                               | Mbsl                     | av7.mbs          |          | Mh      | slav8 mbs             |         |  |  |  |
| ID = 1: F = 03       |                               | ID = 1: I                | F = 03           |          | ID = 1: | : F = 03              |         |  |  |  |
|                      |                               |                          |                  |          |         |                       |         |  |  |  |
| Alias                | 00000                         |                          | Alias            | 00010    |         | Alias                 | 00010   |  |  |  |
| 0                    |                               | 0                        |                  | -321.636 | 0       |                       |         |  |  |  |
| 1                    |                               | 1                        |                  |          | 1       |                       |         |  |  |  |
| 2                    |                               | 2                        |                  | -321.22  | 2       |                       |         |  |  |  |
| 3                    |                               | 3                        |                  |          | 3       |                       |         |  |  |  |
| 4                    |                               | 4                        |                  |          | 4       |                       | 12.3558 |  |  |  |
| 5                    | 2147402646                    | 5                        |                  |          | 5       |                       |         |  |  |  |
| 7                    | 214/483040                    | 6                        |                  |          | 6       |                       |         |  |  |  |
|                      | 2147483646                    | /                        |                  |          | 7       |                       |         |  |  |  |
| 0                    | 2147483040                    | 8                        |                  |          | 8       |                       | C       |  |  |  |
| 11 71                |                               | 9                        |                  |          | 9       |                       |         |  |  |  |

Test successfully.